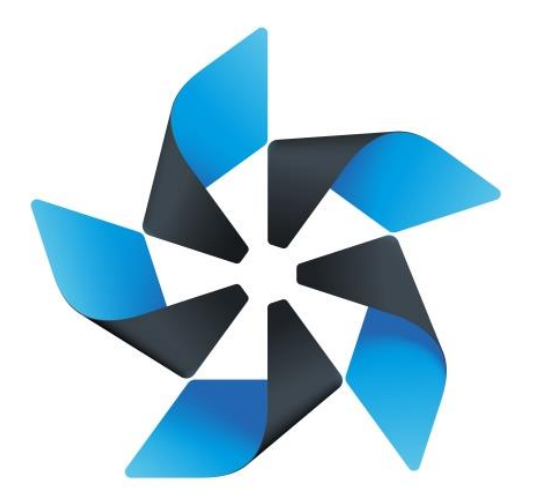

# TIZEN

## Native TCT 2.4 UTC\_ITC\_CTC User Guide

#### **Table of Contents**

| 1. | Envir | onment setup                          | 3  |
|----|-------|---------------------------------------|----|
|    | 1.1.  | Symbols and abbreviations             | 3  |
|    | 1.2.  | Hardware Requirements                 | 3  |
|    | 1.3.  | Software Requirements                 | 3  |
| 2. | Getti | ng TCT-binary and TCT-manager         | 5  |
|    | 2.1.  | Download TCT binary                   | 5  |
|    | 2.2.  | Tools Permission                      | 5  |
|    | 2.3.  | Folder structure                      | 5  |
|    | 2.4.  | For Host Configuration:               | 7  |
|    | 2.5.  | For Device Configuration:             | 7  |
| 3. | Exec  | ute Test Suites                       | 9  |
|    | 3.1.  | Run TCT-Manager:                      | 9  |
|    | 3.2.  | Choose Profile:                       | 9  |
|    | 3.3.  | Choose Target:1                       | 0  |
|    | 3.4.  | Execution by Creating a New Plan:1    | 1  |
|    | 3.5.  | Perform Health check:1                | 2  |
|    | 3.6.  | Edit Pre-Configuration File:1         | 2  |
|    | 3.7.  | Execution Progress:1                  | 7  |
|    | 3.8.  | Execution Report:1                    | 8  |
|    | 3.9.  | Download Result:                      | 8  |
|    | 3.10. | View the Execution report in browser1 | 9  |
|    | 3.11. | View Result Details:                  | 20 |
|    | 3.12. | Execution Log Export:                 | 20 |
|    | 3.13. | Stop Execution:                       | 21 |
|    | 3.14. | Rerun Failed Test Cases:2             | 21 |
| 4. | Appe  | ndix2                                 | 2  |

## 1. Environment setup

#### 1.1. Symbols and abbreviations

| тс                    | - Test Case                                                                                                    |
|-----------------------|----------------------------------------------------------------------------------------------------|
| ТСТ                   | - Tizen Compliance Test                                                                                                    |
| SDB                   | - Smart Development Bridge                                                                                                    |
| <name></name>         | - Mandatory argument                                                                                                    |
| [name]                | - Optional argument                                                                                                    |
| \$ (in shell command) | - Indicates the beginning of a command                                                                                                    |
| \ (in shell command)  | - In long commands, the backslash character ensures that newline character is ignored (if you join consecutive lines, please remove unnecessary backslashes) |

#### **1.2. Hardware Requirements**

- 1. PC or Laptop that will work as host on which TCT-Manager will be installed
- 2. Tizen device that will work as target on which TCs will be executed
- 3. USB Cable for connecting device to host

#### **1.3. Software Requirements**

- 1. Install 32 or 64 bit Ubuntu OS.
- 2. Install JDK 1.6 or newer version on Linux PC.
- 3. Install Tizen 2.4 SDK on Linux PC for SDB connection.
- 4. These packages should be installed before installing TCT-Manager
  - ~\$ sudo apt-get install rpm2cpio
  - ~\$ sudo apt-get install tree
  - ~\$ sudo apt-get install python-pip
  - ~\$ sudo apt-get install python-support
  - ~\$ sudo apt-get install python-requests

~\$ sudo apt-get install python-setuptools

5. libudev1 or libudev-dev package should be installed for SDB.

First find the library 'libudev' installation location using command:

• ~\$ cd /lib/

\$ find . -type f - name "libudev\*"

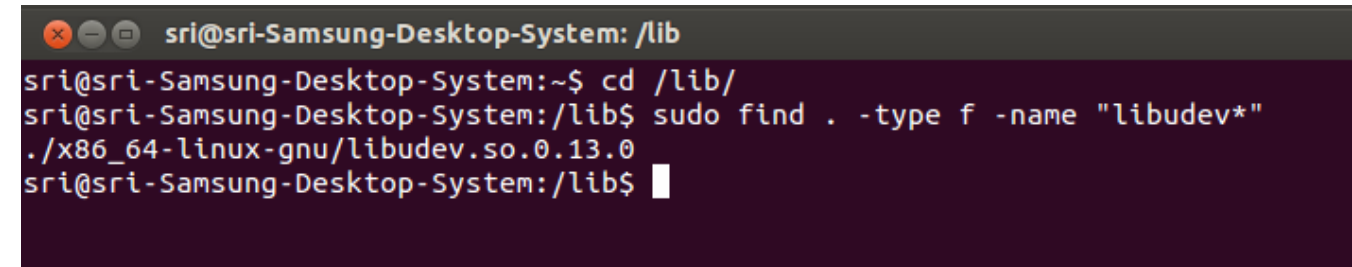

#### Figure 1. Getting location of libudev

If the package is not properly linked, use the following command:

- ~\$ sudo In -s /lib/<installation-folder>/libudev.so.<version> /lib/<installation-folder>/libudev.so.0
- e.g. ~\$ sudo In -s /lib/i386-linux-gnu/libudev.so.0.13.0 /lib/i386-linux-gnu/libudev.so.0

## 2. Getting TCT-binary and TCT-manager

#### 2.1. Download TCT binary

Download TCT binary from site :

http://download.tizen.org/tct/2.4//NATIVE\_TCT/2.4\_rXX/native-tct\_2.4\_rXX.zip

#### ~\$ unzip native-tct\_2.4\_rXX.zip

#### ~\$ cd native-tct\_2.4\_rXX/TCT/native-tct-2.4

Native TCT packages are already built and inside in native-tct-2.4/package/mobile folder. You can find zip files in there.

#### 2.2. Tools Permission

Execute the following command and give access permission to all contents inside tools.

#### ~\$ sudo chmod 777 -R native-tct-2.4

#### 2.3. Folder structure

You will find the folder structure like below:

| •                                                                                                    | Home      | TCT-Executio   | n native  | -tct-2.4            |                          |           |
|----------------------------------------------------------------------------------------------------|-----------|----------------|-----------|---------------------|--------------------------|-----------|
| nativ                                                                                                    | e-tct-2.4 |                |           |                     | ×                        | RPMS      |
| Name                                                                                                    |           | *              | Size      | Туре                | Date Modified            |           |
| -                                                                                                    | package   |                | 4 items   | folder              | Wed 07 Oct 2015 12:09:   | 49 PM BDT |
| •                                                                                                    | mobile    |                | 0 items   | folder              | Thu 17 Sep 2015 02:43:5  | 7 PM BDT  |
| •                                                                                                    | pkg_info  | os             | 3 items   | folder              | Wed 07 Oct 2015 12:09:   | 49 PM BDT |
| •                                                                                                    | tv        |                | 0 items   | folder              | Fri 12 Dec 2014 10:31:02 | AM BDT    |
| •                                                                                                    | wearabl   | e              | 0 items   | Folder              | Wed 25 Feb 2015 08:12:   | 10 AM BDT |
| -                                                                                                    | resource  |                | 7 items   | folder              | Wed 07 Oct 2015 12:09:4  | 49 PM BDT |
| •                                                                                                    | testkit-s | tub            | 2 items   | Folder              | Wed 07 Oct 2015 12:09:4  | 49 PM BDT |
| •                                                                                                    | tinyweb   |                | 2 items   | folder              | Wed 07 Oct 2015 12:09:   | 49 PM BDT |
|                                                                                                    | getCap.   | wgt            | 20.6 kB   | Zip archive         | Thu 06 Nov 2014 11:46:4  | 8 AM BDT  |
| The second                                                                                                    | getCapA   | Arm            | 137.7 kB  | shared library      | Thu 06 Nov 2014 11:46:4  | 8 AM BDT  |
| 100                                                                                                    | getCap>   | (86            | 138.3 kB  | shared library      | Thu 06 Nov 2014 11:46:4  | 8 AM BDT  |
|                                                                                                    | TC_Conf   | fig.txt        | 825 bytes | plain text document | Thu 01 Oct 2015 10:34:1  | 9 AM BDT  |
|                                                                                                    | tct-testo | config-2.4.zip | 97.1 kB   | Zip archive         | Thu 01 Oct 2015 10:36:0  | 3 AM BDT  |
| r 📄                                                                                                    | tools     |                | 13 items  | folder              | Wed 07 Oct 2015 12:09:4  | 49 PM BDT |
| •                                                                                                    | manage    | r              | 4 items   | folder              | Wed 07 Oct 2015 12:09:   | 49 PM BDT |
| •                                                                                                    | sdb       |                | 2 items   | folder              | Wed 07 Oct 2015 12:09:   | 49 PM BDT |
| •                                                                                                    | shell     |                | 15 items  | Folder              | Wed 07 Oct 2015 12:09:   | 49 PM BDT |
| •                                                                                                    | testkitli | te             | 12 items  | folder              | Wed 07 Oct 2015 12:09:   | 49 PM BDT |
| The second second second second second second second second second second second second second second second se | conf-dev  | vice           | 44 bytes  | shell script        | Fri 21 Nov 2014 02:36:02 | PM BDT    |
| 1 AL                                                                                                    | conf-hos  | st             | 109 bytes | shell script        | Fri 21 Nov 2014 02:36:02 | PM BDT    |
| 100                                                                                                    | full_pkg  | _generator     | 432 bytes | shell script        | Thu 10 Sep 2015 11:40:3  | 6 AM BDT  |
|                                                                                                    | healthch  | neck.ini       | 151 bytes | plain text document | Fri 21 Nov 2014 02:36:02 | PM BDT    |
|                                                                                                    | tct-conf  | ig-device.py   | 20.6 kB   | Python script       | Thu 02 Jul 2015 01:13:20 | PM BDT    |
|                                                                                                    | tct-conf  | ig-host.py     | 9.7 kB    | Python script       | Thu 10 Sep 2015 11:41:2  | 7 AM BDT  |
|                                                                                                    | tct-mar   |                | 492 bytes | shell script        | Thu 10 Sep 2015 11:41:0  | 9 AM BDT  |

#### Figure 2. TCT-Manager folder structure

The following table describes the folders contents.

| Folder   | Description                                       |
|----------|---------------------------------------------------|
| package  | All the packages to be tested in device           |
| resource | Required resources for TCT manager                |
| tools    | Contains installation scripts for host and device |

#### Table 1. TCT-Manager folders

#### **2.4. For Host Configuration:**

1. Clean the environment if an older version of TCT-Manager exists in host

~/native-tct-2.4/tools/\$ sudo ./conf-host --purge

2. Set environment on your host

~/native-tct-2.4/tools/\$ sudo ./conf-host

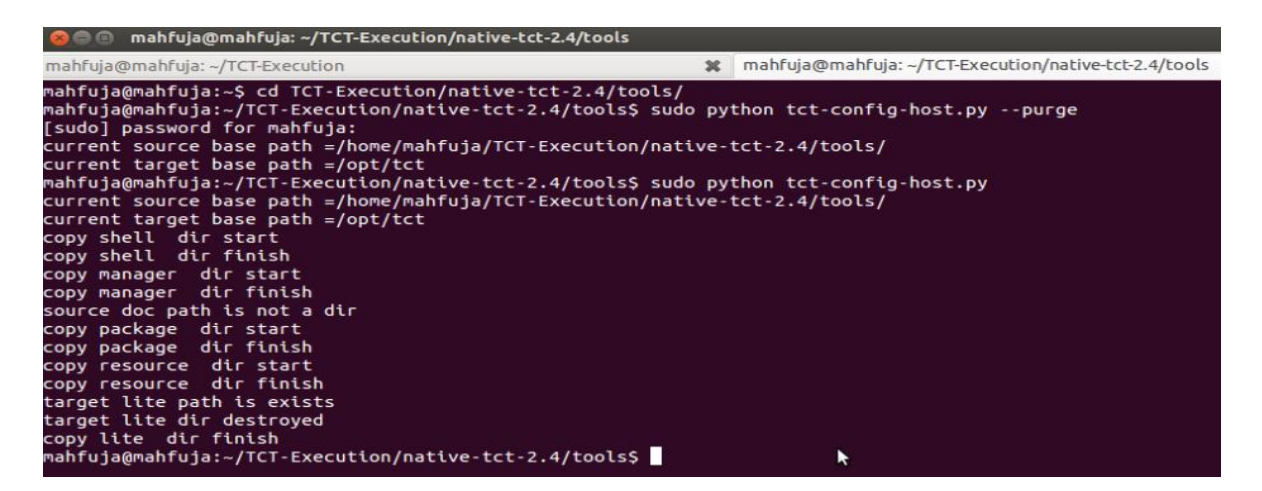

Figure 3. Host Installation

#### 2.5. For Device Configuration:

- 1. Connect the target device to host (PC) through USB.
- 2. Remount system as read-write.

~\$ sdb root on

~\$ sdb shell

~\$ mount -o remount,rw /

3. Clean the environment if an older version of TCT-Manager configuration file exists in target device

~/native-tct-2.4/tools/\$ sudo ./conf-device --purge

4. Set environment on your target

~/native-tct-2.4/tools /\$ sudo ./conf-device

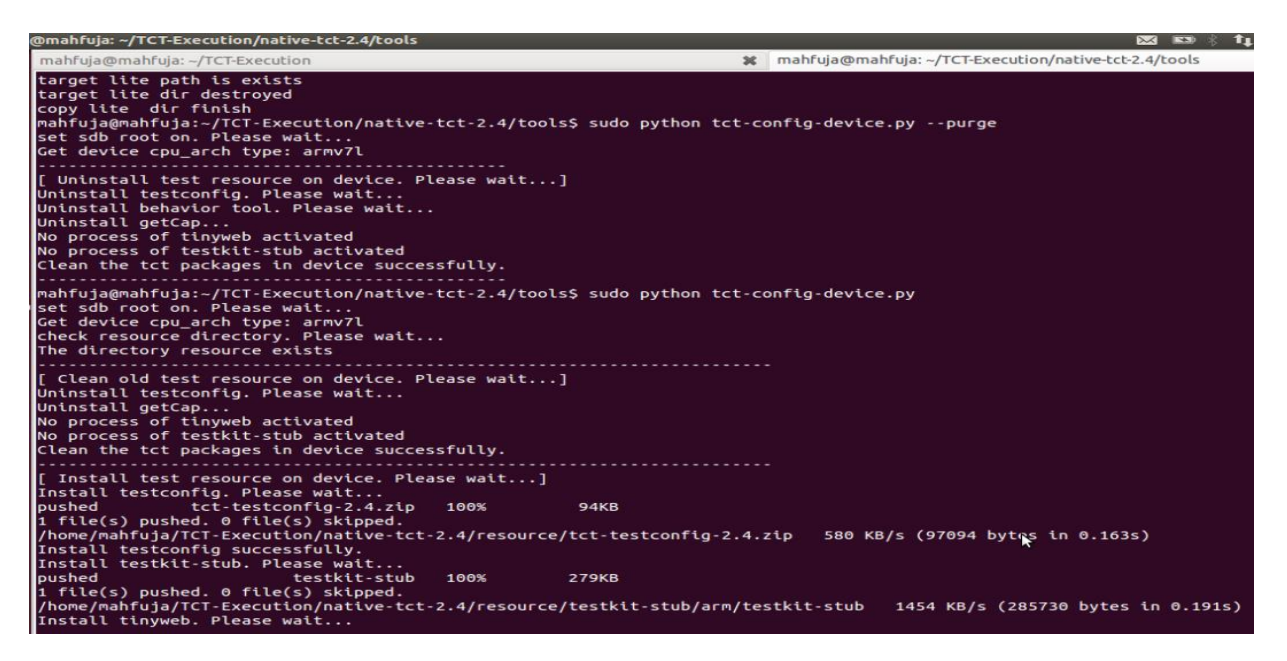

Figure 4. Device Installation

Note:- We recommend to use --purge option (like clean) for getting fresh execution environment

If you face any problems, you should do as root.

## 3. Execute Test Suites

#### 3.1. Run TCT-Manager:

Execute the following command:

#### ~\$ tct-mgr

| Settings <u>H</u> elp | n Compliance Tests     |       |            |           |        |       |               |                  |
|-----------------------|------------------------|-------|------------|-----------|--------|-------|---------------|------------------|
| Pla                   | an                     | Exe   | cute       | Re        | ports  |       | TIZ<br>Compl  | EN <sup>\$</sup> |
| Tizen Ver:            | tizen_native_2.4       | •     | Test Plan: |           | СТС    | •     | Run           |                  |
| Profile:              | mobile                 | •     | Execution  | Туре:     | All    | ~     | Pre-Configure | BAT              |
| 66                    |                        |       |            |           |        |       |               |                  |
| ▼ □ All               |                        |       |            | Automated | Manual | Total | Version       | Ô                |
| Compation             | ibilityTestCases       |       |            |           |        |       |               |                  |
| Integration           | tionTestCases          |       |            |           |        |       |               |                  |
| V 🗌 UnitTes           | tCases                 |       |            |           |        |       |               |                  |
| tct-acc               | counts-svc-native-utc  |       |            | 147       | 0      | 147   | 2.4           |                  |
| tct-ap                | p-manager-native-uto   |       |            | 121       | 0      | 121   | 2.4           | 0                |
| tct-ap                | pcore-agent-native-ut  | C     |            | 11        | 0      | 11    | 2.4           |                  |
| tct-ap                | pcore-widget-native-u  | ıtc   |            | 20        | 0      | 20    | 2.4           |                  |
| tct-ap                | plication-native-utc   |       |            | 269       | 0      | 269   | 2.4           |                  |
| tct-att               | ach-panel-native-utc   |       |            | 24        | 0      | 24    | 2.4           |                  |
| 🗌 tct-au              | dio-io-native-utc      |       |            | 72        | 0      | 72    | 2.4           |                  |
| 🗌 tct-ba              | dge-native-utc         |       |            | 25        | 0      | 25    | 2.4           |                  |
| 🗌 tct-ba              | se-utils-native-utc    |       |            | 885       | 0      | 885   | 2.4           |                  |
| 🗌 tct-blu             | etooth-native-utc      |       |            | 338       | 0      | 338   | 2.4           |                  |
| tct-bu                | ndle-native-utc        |       |            | 53        | 0      | 53    | 2.4           |                  |
| 🗌 tct-cai             | ro-native-utc          |       |            | 24        | 0      | 24    | 2.4           |                  |
| tct-cal               | endar-service2-native  | -utc  |            | 149       | 0      | 149   | 2.4           |                  |
| 🗌 tct-car             | mera-native-utc        |       |            | 348       | 0      | 348   | 2.4           |                  |
| tct-cap               | oi-maps-service-native | e-utc |            | 296       | 0      | 296   | 2.4           |                  |
| tct-car               | ni-media-tool-native-u | tc    |            | 109       | 0      | 109   | 2.4           |                  |

#### Figure 5. TCT-Manager UI

#### 3.2. Choose Profile:

Choose your profile from profile combo box.

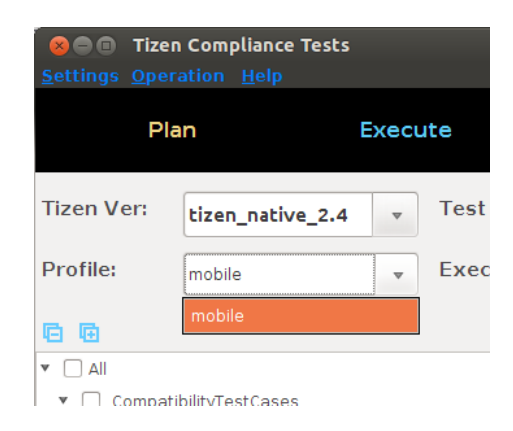

Figure 6. Select Profile

#### 3.3. Choose Target:

Choose your target from **Settings > Choose Device:** 

| Settings <u>H</u> elp                | Compliance Tests |       |          |
|--------------------------------------|------------------|-------|----------|
| Choose <u>D</u> evice<br>Set Timeout | n                | Execu | ıte      |
| Tizen Ver:                           | tizen_native_2.4 | ~     | Test Pla |
| Profile:                             | mobile           | •     | Executi  |

Figure 7. Choose device in TCT-Manager UI

| ©⊜⊙ Tiz<br>Settings Hel      | en Compliance Test<br>p                                    | s               |            |           |       |                     |         |
|------------------------------|------------------------------------------------------------|-----------------|------------|-----------|-------|---------------------|---------|
| P                            | Plan                                                       | Execute         | F          | eports    |       |                     | N<br>ce |
| Tizen Ver:                   | tizen_native_2.4                                           | ▼ Test F        | Plan:      | СТС       | *     | Run                 |         |
| Profile:                     | mobile                                                     | . ■ Ехеси       | tion Type: | All       | v     | 🗌 Pre-Configure 🗌 B | AT      |
| 66                           |                                                            |                 |            |           |       |                     |         |
| All     Comp.     Difference | atibilityTestCases                                         | Device Selecti  | Automat    | ed Manual | Total | Version             | •       |
| tct-a                        | accounts-svc-nati                                          | ose target de   | vice       | 00005200  | 47    | 2.4                 |         |
| tct-a                        | app-manager-nat ()<br>appcore-agent-na<br>appcore-widget-n | evice].device-1 | OK         |           | 21    | 2.4<br>2.4<br>2.4   |         |
| tct-a                        | application-native-utc                                     |                 | 269        | 0         | 269   | 2.4                 |         |

Figure 8. Device selection in TCT-Manager

#### 3.4. Execution by Creating a New Plan:

- 1. Select suites by checking boxes from trees.
- 2. Choose profile.
- 3. Select Execution Type to 'All'.
- 4. Click button 'Run'. Leave Pre-Configure box unchecked at first time.
  - ※ If you check the box from second time, pre-configurations will be set as default.
- 5. Press 'Run' button.
- 6. Create a new test plan.
- 7. Input new plan name and then click 'OK'.

| Settings Help | en Compliance Test:   | s                     |               |              |         |                  |          |
|---------------|-----------------------|-----------------------|---------------|--------------|---------|------------------|----------|
| P             | lan                   | Execute               | Re            | ports        |         |                  | \$5<br>6 |
| Tizen Ver:    | tizen_native_2.4      | ▼ Test Plan:          |               | стс          | •       | Run              |          |
| Profile:      | mobile                | * Execution           | Туре:         | All          | •       | Pre-Configure BA | т        |
| 66            |                       |                       |               |              |         |                  |          |
| M All         |                       |                       |               | Manual       |         | Version          | ĉ        |
| 🔻 🗹 Compa     | atibilityTestCases    | 🧧 Test Plan Char      | nged          |              |         |                  |          |
| 🗹 tct-a       | udio-io-native-ctc    | Changes have been r   | nade to the   | test plan '( | CTC'. 1 | 2.4              | Ξ        |
| 🗹 tct-ca      | amera-native-ctc      | What would you like t | o to?         |              | 1       | 2.4              |          |
| 🗹 tct-co      | onnection-native-ctc  |                       |               |              | 1       | 2.4              | U        |
| 🕑 tct-d       | evice-native-ctc      | Overrid               | e 'CTC' plan  |              | 1       | 2.4              |          |
| 🕑 tct-fil     | lesystem-permission-r | Create                | a new plan    |              | 32      | 2.4              |          |
| 🗹 tct-in      | nage-util-native-ctc  | O Exacute             | e as 'temp' p | olan         | 2       | 2.4              |          |
| 🗹 tct-lik     | ostorage-native-ctc   |                       |               |              | 2       | 2.4              |          |
| 🛃 tct-lo      | cation-manager-nativ  | Cancel                |               | ok           | 1       | 2.4              |          |
| 🕑 tct-m       | ediacodec-native-ctc  |                       |               |              | 1       | 2.4              |          |
| 🗹 tct-o       | pengl-native-ctc      |                       | 3             | 0            | 3       | 2.4              |          |
| tot a         | lattern corniscion pa | tive sta              | 25            | 0            | 25      | n 4              |          |

#### Figure 9. Creating a new plan in TCT-Manager

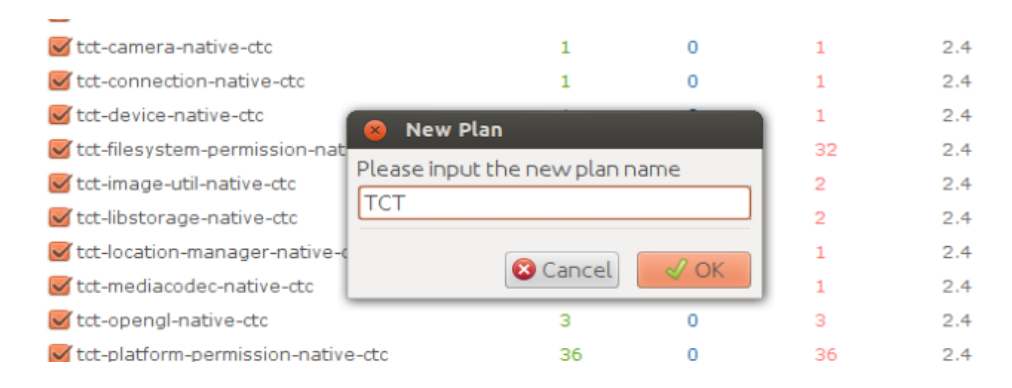

#### Figure 10. Input plan name in TCT-Manager

#### **3.5. Perform Health check:**

As shown in Figure 11, health check routines will be invoked to check the status of the target before executing the selected test suites. After all health check routines pass, TCT-Manager runs selected test suites.

| CO Tizer                      | S 🖨 🗊 Tizen Compliance Tests |                                               |         |        |     |                         |        |
|-------------------------------|------------------------------|-----------------------------------------------|---------|--------|-----|-------------------------|--------|
| <u>S</u> ettings <u>H</u> elp |                              |                                               |         |        |     |                         | \$2    |
| Pla                           | an                           | Execute                                       | Re      | eports |     | <b>TIZE</b><br>Complian | N      |
| Tizen Ver:                    | tizen_native_2.4             | ▼ Test Plan:                                  |         | тст    | ~   | Run                     |        |
| Profile:                      | mobile                       | - Execution T                                 | vne:    |        |     | Pre-Configure           | BAT    |
| 66                            | Perfo                        | rming health check                            |         |        |     |                         |        |
| 🗹 tct-scr                     | een-mirroring checkin        | g process tiny web[<br>a process testkit-stub | pass]   |        |     | 2.4                     | *      |
| 🗹 tct-ser                     | nsor-native-ut checkin       | g testconfig tool                             | [[0055] |        |     | 2.4                     |        |
| 🗹 tct-ser                     | rvice-adaptor-               |                                               |         |        |     | 2.4                     |        |
| 🗹 tct-sho                     | ortcut-native-u              |                                               |         |        |     | 2.4                     |        |
| 🗹 tct-sm                      | artcard-native               |                                               |         |        |     | 2.4                     |        |
| 🗹 tct-sou                     | und-manager-                 |                                               |         |        |     | 2.4                     |        |
| 🛃 tct-stt                     | -native-utc                  |                                               |         |        |     | 2.4                     |        |
| 🛃 tct-syr                     | nc-manager-na                |                                               |         |        |     | 2.4                     |        |
| 🛃 tct-sys                     | stem-info-nativ              |                                               |         |        |     | 2.4                     |        |
| 🛃 tct-sys                     | stem-settings-               |                                               |         |        |     | 2.4                     |        |
| 🗹 tct-tbr                     | n-native-utc                 |                                               |         |        |     | 2.4                     |        |
| 🗹 tct-tel                     | ephony-native-utc            |                                               | 159     | 0      | 159 | 2.4                     |        |
| 🕑 tct-thu                     | umbnail-util-native-uto      |                                               | 14      | 0      | 14  | 2.4                     |        |
| 🕑 tct-tor                     | ne-player-native-utc         |                                               | 5       | 0      | 5   | 2.4                     |        |
| 👿 tct-tra                     | ce-native-utc                |                                               | 5       | 0      | 5   | 2.4                     | $\cap$ |
| tet the                       | nativo uto                   |                                               | 104     | 0      | 104 | 0.4                     |        |

Figure 11. Health check monitoring after execution Run in TCT-Manager

#### 3.6. Edit Pre-Configuration File:

If you execute any package which needs pre-condition, a dialog is displayed to show the configurable parameters for testing as shown in Figure 12. Change the values of parameters as per the test environment and press 'Continue'. For e.g. value of EMAIL\_RECIPIENT should be set as the email address of recipient to which email should be sent. Before running TCT, leave Pre-Configure box unchecked.

|                           | zen Compliance Tests                                                                                                    |                 |
|---------------------------|----------------------------------------------------------------------------------------------------|-----------------|
| <u>S</u> ettings <u>H</u> | e 😣                                                                                                    |                 |
|                           | Please check the pre-configuration of TCT                                                                                          |                 |
|                           |                                                                                                    |                 |
| Duefiles                  | WIFI_WPSACCESSPOINTNAME                                                                                                    | Inpitance       |
| Profile:                  | WIFI_EAPACCESSPOINTNAME                                                                                                    | Run             |
| Test Plan:                | EMAIL_RECIPIENT                                                                                                    |                 |
| 1001110                   | MESSAGES_MOBILE_NUMBER                                                                                                    | Pro Configuro   |
| Execution                 | URLDOWNLOAD_DOWNLOADURL                                                                                                    | j Fre-conligure |
|                           | URLDOWNLOAD_URLWITHETAG                                                                                                    |                 |
| u⊡ u≘                     | URLDOWNLOAD_URL                                                                                                    |                 |
|                           | PLAYER_DOWNLOAD_URL                                                                                                    | n Ó             |
| V 🗹 Com                   | PLAYER_DOWNLOAD_PROGRESS_URL                                                                                                    | =               |
| ₩ tct-                    | tct-player-native-utc                                                                                                    | U               |
| ₩ tct-                    | 1.Down Notification bar > Enable Wi-Fi OR Mobile DataPLAYER_DOWNLOAD_PROGRESS_URL<br>2.Set PLAYER DOWNLOAD PROGRESS URL Configure. |                 |
| ₩ tct-                    | tet blueteeth pative ite                                                                                                    |                 |
| ₩ tct-                    | 1.If Supported, Bluetooth should be enabled.                                                                                       |                 |
| ₩ tct-                    | f 2.Down Notification bar > Enable Bluetooth.                                                                                      |                 |
| ₩ tct-                    | tct-url-download-native-utc                                                                                                    |                 |
| ₩ tct-                    | 2.Down Notification bar > Enable Mobile Data.                                                                                      |                 |
| ₩ tct-                    | 3.Set URLDOWNLOAD_URL,URLDOWNLOAD_DOWNLOADURL,URLDOWNLOAD_URLWITHETAG                                                              |                 |
| ₩ tct-                    | tet will direct pating its                                                                                                    |                 |
| ₩ tct-                    | 1. Wifi should not be connected.                                                                                                   |                 |
| ₩ tct-                    | tct-email-native-utc                                                                                                    |                 |
| ₩ tct-                    | 1.Settings > Accounts > Email > Set created accounts.     2.EMAL_RECIPIENT - Created amail accounts.                               |                 |
| 🗹 tct-                    |                                                                                                    |                 |
| 🗹 tct-                    | tct-bluetooth-native-utc I.If Supported, Bluetooth should be enabled.                                                              |                 |
| 🗹 tct-                    | 2.Down Notification bar > Enable Bluetooth                                                                                         |                 |
| 🗹 tct-                    | s                                                                                                    |                 |
| 🗹 tct-                    | t Continue Concel                                                                                                    |                 |
| 🗹 tct-                    |                                                                                                    |                 |
| 🗹 tct-                    | wifi-direct-native-ctc 1 0 1 2.3.1                                                                                                 | -               |

Figure 12. Edit Pre-Configuration file before execution.

Below is the pre-requisites list of individual modules suggesting the necessary changes in configuration values:-

| UTC                   |                                                                                          |                                                                                                    |
|-----------------------|------------------------------------------------------------------------------------------|----------------------------------------------------------------------------------------------------|
| Packages              | Pre-requisites                                                                           | DEVICE [How to find Information]                                                                                               |
| bluetooth             | If Supported, Bluetooth should be enabled.                                               | *Down Notification bar > Enable Bluetooth                                                                                      |
| camera                | If Supported, Camera should be working.                                                  | *If there is no H/W camera, please connect USB<br>samsung camera.<br>*For TV profile, please connect USB samsung<br>TV camera. |
| capi-maps-<br>service | Get credential app_id and app_code from HERE developer site(https://developer.here.com). | [Set the Pre-Configure dialog of TCT-<br>Manager UI]<br>*MAPS_PROVIDER_KEY : app_id/app_code<br>ex) abcd/1234                  |

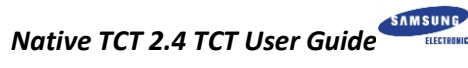

| contacts-<br>service2 | If Supported, SIM Card should be inserted.                                                                                                    | *Insert SIM card.<br>*SDN information should be written in SIM Card.<br>(Only allow to write this information to tele-<br>company)<br>*Contacts > Select Sim > Save Contact<br>Information.                                                                                                    |
|-----------------------|----------------------------------------------------------------------------------------------------|----------------------------------------------------------------------------------------------------|
| connection            | If Supported, Enable Wi-Fi<br>If Supported, Enable Mobile Data Network                                                                                                    | *Down Notification bar > Enable Wi-Fi.<br>*Down Notification bar > Enable Mobile Data.                                                                                                    |
| email                 | Must be set an email account.                                                                                                    | *Settings > Accounts > Email > Set created<br>accounts<br>[Set the Pre-Configure dialog of TCT-<br>Manager UI]<br>*EMAIL_RECIPIENT : Created email account                                                                                                    |
| location-             | If Supported, GPS should be enabled.                                                                                                    | *Down Notification bar > Enable GPS                                                                                                    |
| messages              | If Supported, SIM Card (call, message, data network) should be inserted.                                                                                                    | *Insert SIM Card<br>[Set the Pre-Configure dialog of TCT-<br>Manager UI]<br>*MESSAGES_MOBILE_NUMBER<br>ex) +821012345678                                                                                                    |
| media-content         | If Supported, SD card should be inserted.                                                                                                    | *Insert SD card.                                                                                                    |
| nfc                   | If Supported, NFC should be ON.                                                                                                    | *Down Notification bar > Enable NFC                                                                                                    |
| player                | Must be connected to internet using Wi-Fi or data network.                                                                                                    | *Down Notification bar > Enable Wi-Fi OR<br>Down Notification bar > Enable Mobile Data<br>[Set the Pre-Configure dialog of TCT-<br>Manager UI]<br>*PLAYER_DOWNLOAD_URL<br>ex)<br>http://www.archive.org/download/WaltzingMathil<br>da-avi/WaltzingMathilda320X240_512kb.mp4<br>*PLAYER_DOWNLOAD_PROGRESS_URL<br>ex)<br>http://content.bitsontherun.com/videos/ntPYsD4<br>L-1ahmry41.mp4 |
| push                  | If Supported, Enable Wi-Fi or Data Network.<br>Get push app id and app secret.<br>- App ID is basic identification string value to register<br>your application to Push server.<br>Push server identify your application package identify<br>your App ID.<br>You can get Application ID with below guide<br>document: Maybe, you have to request to Tizen.org<br>via email.<br>https://developer.tizen.org/development/tutorials/nativ<br>e-application/messaging/push<br>- AppSecret is kind of pass code of your App ID.<br>When any servers or other applications request to<br>send push notification to your application, they must<br>send request including your application's (target) App<br>ID and App Secret.<br>So, you can do push TCT with your own AppID and<br>AppSecret.<br>Adding notices: Please check push tutorial's<br>"Managing Security" section with care | *Down Notification bar > Enable Wi-Fi or Mobile<br>Data.<br>[Set the Pre-Configure dialog of TCT-<br>Manager UI]<br>*PUSH_APPID<br>*PUSH_APPSECRET                                                                                                    |
| url-download          | Must be connected to Internet using Wi-Fi or data network.                                                                                                    | *Down Notification bar > Enable Wi-Fi OR<br>Down Notification bar > Enable Mobile Data.                                                                                                    |

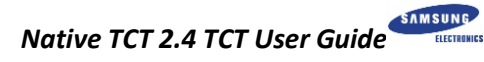

| telephony   | If Supported, SIM Card (call, message, data network) should be inserted. | *Insert SIM card.                                                                                                    |
|-------------|--------------------------------------------------------------------------|----------------------------------------------------------------------------------------------------|
| webkit2     | Must be connected to internet using Wi-Fi or data network.               | *Down Notification bar > Enable Wi-Fi or Mobile<br>Data                                                                                                    |
| wifi-direct | Wifi should not be connected.                                            | *Down Notification bar > Disable Wi-Fi                                                                                                    |
| wifi        | If Supported, Wi-Fi should be enabled.                                   | *Down Notification bar > Enable Wi-Fi<br>[Set the Pre-Configure dialog of TCT-<br>Manager UI]<br>*Wi-Fi_WPSACCESSPOINTNAME<br>(Wi-Fi router's name)<br>*Wi-Fi_ACCESSPOINTPIN<br>(Wi-Fi router`s password) |

| ITC                                                                               |                                                                                                    |                                                                                                    |
|-----------------------------------------------------------------------------------|----------------------------------------------------------------------------------------------------|----------------------------------------------------------------------------------------------------|
| Packages                                                                          | Pre-requisites                                                                                                    | DEVICE [How to find Information]                                                                                                    |
| bluetooth                                                                         | If Supported, Bluetooth should be enabled.                                                                                                 | *Down Notification bar > Enable Bluetooth                                                                                                    |
| camera                                                                            | If Supported, Camera should be available.                                                                                                  | *If there is no H/W camera, please connect USB<br>samsung camera.<br>*For TV profile, please connect USB samsung<br>TV camera.                                                              |
| capi-maps-<br>service                                                             | If Supported, Enable Wi-Fi or Data Network.<br>Get credential app_id and app_code from HERE<br>developer site(https://developer.here.com). | *Down Notification bar > Enable Wi-Fi or Mobile<br>Data.<br>[Set the Pre-Configure dialog of TCT-<br>Manager UI]<br>*MAPS_PROVIDER_KEY : app_id/app_code<br>ex) abcd/1234                   |
| connection                                                                        | If Supported, Enable Wi-Fi<br>If Supported, Enable Mobile Data Network                                                                     | *Down Notification bar > Enable Wi-Fi.<br>*Down Notification bar > Enable Mobile Data.                                                                                                    |
| contacts-<br>service2                                                             | <ol> <li>If Supported, SIM Card should be inserted.</li> <li>Create a contact in SIM</li> </ol>                                            | *Insert SIM card.<br>*SDN information should be written in SIM Card.<br>(Only allow to write this information to tele-<br>company)<br>* Contacts > Select Sim > Save Contact<br>Information |
| email                                                                             | Must be set an email account.                                                                                                    | *Settings > Accounts > Email > Set created<br>accounts<br>[Set the Pre-Configure dialog of TCT-<br>Manager UI]<br>*EMAIL_RECIPIENT : Created email account                                  |
| key-manager                                                                       | Must be set the time as correct                                                                                                    | *Once connect mobile data or wi-fi, it comes<br>correct when 'auto udpate' set.<br>Or Settings > Data and Time : Set by manual.                                                             |
| nfc                                                                               | If Supported, NFC should be ON.                                                                                                    | *Down Notification bar > Enable NFC                                                                                                    |
| location-<br>manager                                                              | If Supported, GPS should be enabled.                                                                                                    | *Down Notification bar > Enable GPS                                                                                                    |
| media-content                                                                     | If Supported, SD card should be inserted.                                                                                                  | *Insert SD card.                                                                                                    |
| messages If Supported, SIM Card (call, message, data network) should be inserted. |                                                                                                    | *Insert SIM Card<br>[Set the Pre-Configure dialog of TCT-<br>Manager UI]<br>*MESSAGES_MOBILE_NUMBER<br>ex) +821012345678                                                                    |

| push         | If Supported, Enable Wi-Fi or Data Network.<br>Get push app id and app secret.<br>- App ID is basic identification string value to register<br>your application to Push server.<br>Push server identify your application package identify<br>your App ID.<br>You can get Application ID with below guide<br>document: Maybe, you have to request to Tizen.org<br>via email.<br>https://developer.tizen.org/development/tutorials/nativ<br>e-application/messaging/push<br>- AppSecret is kind of pass code of your App ID.<br>When any servers or other applications request to<br>send push notification to your application, they must<br>send request including your application's (target) App<br>ID and App Secret.<br>So, you can do push TCT with your own AppID and<br>AppSecret.<br>Adding notices: Please check push tutorial's<br>"Managing Security" section with care. | *Down Notification bar > Enable Wi-Fi or Mobile<br>Data.<br>[Set the Pre-Configure dialog of TCT-<br>Manager UI]<br>*PUSH_APPID<br>*PUSH_APPSECRET                                                                                                    |
|--------------|----------------------------------------------------------------------------------------------------|----------------------------------------------------------------------------------------------------|
| player       | Must be connected to internet using Wi-Fi or data network.                                                                                                    | *Down Notification bar > Enable Wi-Fi OR<br>Down Notification bar > Enable Mobile Data<br>[Set the Pre-Configure dialog of TCT-<br>Manager UI]<br>*PLAYER_DOWNLOAD_URL<br>ex)<br>http://www.archive.org/download/WaltzingMathil<br>da-avi/WaltzingMathilda320X240_512kb.mp4<br>*PLAYER_DOWNLOAD_PROGRESS_URL<br>ex)<br>http://content.bitsontherun.com/videos/ntPYsD4<br>L-1ahmry41.mp4                                                                                                    |
| telephony    | If Supported, SIM Card (call, message, data network) should be inserted.                                                                                                    | *Insert SIM card.<br>※ SPN information should be written in SIM<br>Card.<br>(Only allow to write this information to tele-<br>company)                                                                                                    |
| url-download | Must be connected to Internet using Wi-Fi or data network.                                                                                                    | *Down Notification bar > Enable Wi-Fi OR<br>Down Notification bar > Enable Mobile Data<br>[Set the Pre-Configure dialog of TCT-<br>Manager UI]<br>*URLDOWNLOAD_URL<br>ex) https://download.tizen.org/misc/Tizen-<br>Brand/01-Primary-Assets/Logo/On-Light/01-<br>RGB/Tizen-Logo-On-Light-RGB.png<br>*URLDOWNLOAD_DOWNLOADURL<br>exhttp://mirrors.ustc.edu.cn/videolan-<br>ftp/vlc/2.1.5/win32/vlc-2.1.5-win32.zip<br>*URLDOWNLOAD_URLWITHETAG<br>ex) http://www.w3.org/Protocols/rfc2616/rfc2616-<br>sec14.html |
| webkit2      | Must be connected to internet using Wi-Fi or data network.                                                                                                    | *Down Notification bar > Enable Wi-Fi OR<br>Down Notification bar > Enable Mobile Data                                                                                                    |
| wifi-direct  | Wifi should not be connected.                                                                                                    | *Down Notification bar > Disable Wi-Fi                                                                                                    |
|              |                                                                                                    |                                                                                                    |

| wifi | If Supported, Wi-Fi should be enabled. | *Down Notification bar > Enable Wi-Fi<br>[Set the Pre-Configure dialog of TCT-<br>Manager UI]<br>*Wi-Fi_WPSACCESSPOINTNAME<br>(Wi-Fi router's name)<br>*Wi-Fi_ACCESSPOINTPIN<br>(Wi-Fi router's password)<br>*Wi-Fi_EAPACCESSPOINTNAME<br>(Should be enterprise access point mode and<br>public. This Wi-Fi router should be different from<br>above WPS enabled public Wi-Fi router.)> |
|------|----------------------------------------|----------------------------------------------------------------------------------------------------|
|------|----------------------------------------|----------------------------------------------------------------------------------------------------|

| CTC                     |                                                                                                    |                                                                                    |
|-------------------------|----------------------------------------------------------------------------------------------------|------------------------------------------------------------------------------------|
| Packages                | Pre-requisites                                                                                                    | DEVICE [How to find Information]                                                   |
| platform-<br>permission | If Supported, Bluetooth should be enabled.<br>If Supported, SIM card should be inserted.<br>If Supported, SD card should be inserted. | *Down Notification bar > Enable Bluetooth<br>*Insert SIM card.<br>*Insert SD card. |
| telephony               | If Supported, SIM Card (call, message, data network) should be inserted.                                                              | *Insert SIM card.                                                                  |

#### **3.7. Execution Progress:**

When executing the test, this screen will be shown as in Figure 13.

| Settings Help                                                  |                     |                 |         |                                                                                        |                               |  |
|----------------------------------------------------------------|---------------------|-----------------|---------|----------------------------------------------------------------------------------------|-------------------------------|--|
| Plan                                                           | Execute             |                 | Reports |                                                                                        | Compliance                    |  |
| Executing plan: temp                                           |                     |                 |         |                                                                                        | Suspend                       |  |
| Status:Executing the suite 'tct-accour                         | nts-svc-native-itc' | in testkit-lite | N.      |                                                                                        |                               |  |
|                                                                |                     | 0%              |         |                                                                                        |                               |  |
| <ul> <li>Total: (1676)</li> <li>Auto Suites: (1676)</li> </ul> | Pass Fall           | Block N/A       | n       | Console                                                                                |                               |  |
| tct-accounts-svc-native-itc(48)                                | 1/                  | 48              |         |                                                                                        | Export                        |  |
| tct-app-manager-native-itc(36)                                 | 0/                  | 36              |         | ests.xml -e "WRTLaur                                                                   | ncher" -Anon-activedevic      |  |
| tct-appcore-agent-native-itc(2)                                | 0                   | /2              |         | eid 4df7e8bc50ca3000 -o /opt/tct/tizen_c<br>2.3.1/manager/result/2015-06-05-14 37-32-2 |                               |  |
| tct-appcore-widget-native-itc(                                 | 0/                  | 10              | 1       | ct-accounts-svc-native-itc.auto.xml                                                    |                               |  |
| tct-application-native-itc(40)                                 | 0/                  | 40              |         | 5-14:37:40.019814/t                                                                    | ct-accounts-svc-native-itc.a  |  |
| tct-audio-io-native-itc(21)                                    | 0/                  | 21              |         | uto.xml ]                                                                              |                               |  |
| tct-badge-native-itc(3)                                        | 0                   | /3              |         | [ testing xml: /opt/te                                                                 | stkit/lite/2015-06-05-14:37:4 |  |
| tct-base-utils-native-itc(286)                                 | 0/                  | 286             | U       | [ split xml: /opt/testk                                                                | it/lite/2015-06-05-14:37:40.0 |  |
| tct-bluetooth-native-itc(31)                                   | 0/                  | 31              |         | 19814/tct-accounts-<br>ml by <set> 1</set>                                             | svc-native-itc.auto.suite_1.x |  |
| tct-bundle-native-itc(8)                                       | 0                   | /8              |         | [ this might take son                                                                  | ne time, please wait ]        |  |
| tct-cairo-native-itc(4)                                        | 0                   | /4              |         | total set number is                                                                    |                               |  |
| tct-calendar-service2-native-it                                | . 0/                | 56              |         | [ run set: /opt/testkil<br>19814/tct-accounts-                                         | t/lite/2015-06-05-14:37:40.0  |  |
| tct-camera-native-itc(73)                                      | 0/                  | 73              |         | et_1.xml ]                                                                             |                               |  |
| tct-capi-media-tool-native-itc(                                | 0/                  | 37              |         | 19814/tct-accounts-                                                                    | svc-native-itc.auto.suite_1_s |  |
| tct-capi-message-port-native-i                                 | . 0                 | /6              |         | et_1.xml by <case><br/>I this might take son</case>                                    | ]<br>ne time, please wait 1   |  |
| tct-connection-native-itc(57)                                  | 0/                  | 57              |         | [ prepare_starup_pa                                                                    | rameters ]                    |  |
| tet contacte conica? nativo it                                 |                     | 170             |         |                                                                                        |                               |  |

Figure 13. Execution progress while Running Test Suite in TCT-Manager

#### **3.8. Execution Report:**

After executing all the test suites, Reports tab will show a results list as in Figure 14.

| Plan                 |             | Execute   |     | Repo         | orts          |            | Con | 2 E<br>Iplian | Ce  |
|----------------------|-------------|-----------|-----|--------------|---------------|------------|-----|---------------|-----|
| oorts for all test e | executions  |           |     |              |               |            | [   | Rem           | ove |
| All Test Time        |             | Test Plan | Pr  | Device Model | Status (Auto) | Status (Ma | Ope | ration        |     |
| 2014-11-17-1         | 6_52-00-128 | coretct   | mob |              | <b>S</b>      | 5          | 1   | -             | 0   |

#### Figure 14. Execution report after completing execution in TCT-Manager

#### 3.9. Download Result:

You can download the result file by clicking red marked button showed in Figure 15.

| <u>S</u> ettings | <u>H</u> elp            |                   |                                                                                                    |                                                        |               |                 | _ v 🗸 、   | ·                                     |
|------------------|-------------------------|-------------------|----------------------------------------------------------------------------------------------------|--------------------------------------------------------|---------------|-----------------|-----------|---------------------------------------|
|                  | Plan                    | Execute           | Reports                                                                                                    |                                                        |               |                 | T         | <b>IZEN<sup>*</sup></b><br>Compliance |
| Reports fo       | or all test executions  |                   |                                                                                                    |                                                        |               |                 |           | Remove                                |
|                  | Test Time               | Te                | est Plan                                                                                                    | Dovice Model                                           | Status (Auto) | Status (Manual) | Operation |                                       |
|                  | <u>2014-09-16-11 58</u> | <u>-34-069</u> CC | RE_CT<br>New Folder Delete<br>Folders<br>-/<br>-/<br>CTS_WorkingProject<br>CoreAPI/<br>Desktop/<br>Documents/<br>Downloads/<br>GBS-ROOT/<br>Selection: /home/se<br>Filter:<br>All Files | File Rename File<br>/home/se v<br>:/<br>:/<br>S Cancel |               |                 | <u>*</u>  | <b>#</b> <u>,</u>                     |

Figure 15. Download the Execution report in TCT-Manager

#### 3.10. View the Execution report in browser

Click the red marked link to view result summary in browser as shown in Figure 16.

| mpliance Te                 | ests         |                         |           |         |              |               |                 | 8 <b>t</b> ∔ 4 | × 12:20 F              | РМ 🔱     |
|-----------------------------|--------------|-------------------------|-----------|---------|--------------|---------------|-----------------|----------------|------------------------|----------|
| <u>S</u> ettings <u>H</u> e | Plan         | Execute                 | Reports   |         |              |               |                 |                | <b>FIZE</b><br>Complia | <b>N</b> |
| Reports for                 | all test exe | cutions                 |           |         |              |               |                 |                | Ren                    | nove     |
|                             | Test Tim     | 10                      | Test Plan | Profile | Device Model | Status (Auto) | Status (Manual) | Operation      |                        |          |
|                             | 2014-09-     | <u>-16-11 58-34-069</u> | CORE_CTC  | mobile  | Emulator     | <b></b>       | <b></b>         | <u>+</u>       | 4                      | <u></u>  |
|                             |              |                         |           |         |              | •             | •               |                |                        |          |
|                             |              |                         |           |         |              |               |                 |                |                        |          |
|                             |              |                         |           |         |              |               |                 |                |                        |          |
|                             |              |                         |           |         |              |               |                 |                |                        |          |

Figure 16. View the Execution report in TCT-Manager

TCT-manager provides detailed information about test results. TCT Report (Figure 17) shows how many test suites were executed, how many test cases were checked, how many test cases passed or failed, etc.

| TCT Report                           |                                                                                                |               |             |         |                   |                                                    |  |
|--------------------------------------|------------------------------------------------------------------------------------------------|---------------|-------------|---------|-------------------|----------------------------------------------------|--|
| Test Summary                         |                                                                                                |               |             | D       | evice Information |                                                    |  |
| TCT Version                          | TCT2.4                                                                                         |               |             | н       | ost Device        | Linux-3.2.0-70-generic-pae-i686-with-Ubuntu-12.04- |  |
| Target Binary information            |                                                                                                |               |             |         |                   | precise                                            |  |
| Test Plan Name                       | ITC                                                                                            |               |             | M       | anufacturer       | Samsung                                            |  |
| Test Profile                         | mobile                                                                                         |               |             | D       | evice Model       | TM1                                                |  |
| Build ID                             | NotAvailable                                                                                   |               |             | D       | evice ID          | 0000d8bd00006200                                   |  |
| Test Total                           | 3323                                                                                           |               |             | S       | creen Size        | 0mm × 0mm                                          |  |
| Test Passed                          | 3312                                                                                           |               |             | R       | esolution         | 720 × 1280                                         |  |
| Test Failed                          | 11                                                                                             |               |             |         |                   |                                                    |  |
| Test Blocked                         | 0                                                                                              |               |             |         |                   |                                                    |  |
| Test Not Executed                    | 0                                                                                              |               |             |         |                   |                                                    |  |
| Time                                 | 2015-10-05_11_                                                                                 | 03_05 ~ 2015- | 10-05_19_48 | _57     |                   |                                                    |  |
| The information of device capability | Device Capability The information of device capability is not available. Test Summary by Suite |               |             |         |                   |                                                    |  |
| Suite                                | Total                                                                                          | Passed        | Failed      | Blocked | Not Executed      | Ratio                                              |  |
| tct-accounts-svc-native-itc          | 48                                                                                             | 48            | 0           | 0       | 0                 | 100.00%                                            |  |
| tct-appcore-agent-native-itc         | 2                                                                                              | 2             | 0           | 0       | 0                 | 100.00%                                            |  |
|                                      |                                                                                                | 1             |             | 1       |                   |                                                    |  |

Figure 17. View the Execution report summary in TCT-Manager

#### 3.11. View Result Details:

By clicking the name of each test suite, you can check the name, purpose, result and error log of each test case (Figure 18). Also you can see sdb dlog by clicking dlog link.

| Suite Test Results                                                           |           |                                                                                                    |                                                                            |  |  |  |  |
|------------------------------------------------------------------------------|-----------|----------------------------------------------------------------------------------------------------|----------------------------------------------------------------------------|--|--|--|--|
| Test Suite: tct-nfc-native-                                                  | ctc (All) |                                                                                                    | Show all Show only failed Show only blocked Show only not executed Summary |  |  |  |  |
| Case_ID                                                                      | Purpose   | Result                                                                                                    | Stdout                                                                     |  |  |  |  |
| Test Set: Nfc                                                                |           |                                                                                                    | dlog                                                                       |  |  |  |  |
| CTc_NfcManager_IsSupportedNfc_p Device screen height and width get test PASS |           | Successfully Launched<br>[CAPI_NETWORK_NFC_CTC] Executing Testcase: CTc_NfcManager_IsSupportedNfc_p<br>[CAPI_NETWORK_NFC_CTC] NFC is Not supported<br>returncode=0 |                                                                            |  |  |  |  |

Figure 18. View the Execution Report Details in TCT-Manager

#### **3.12. Execution Log Export:**

Export execution log by clicking export button marked red in Figure 19.

| Settings Heip                                                       |                          |                                                                                                    |                                                                                                    |
|---------------------------------------------------------------------|--------------------------|----------------------------------------------------------------------------------------------------|----------------------------------------------------------------------------------------------------|
| Plan                                                                | Execute                  | Reports                                                                                                    | TIZEN <sup>®</sup><br>Compliance                                                                                                    |
| Executing plan: test                                                |                          |                                                                                                    | Suspend                                                                                                    |
| Status:Executing the suite 'tct-bluet                               | ooth-native-ctc' in test | kit-lite.                                                                                                    |                                                                                                    |
|                                                                     |                          | 0%                                                                                                    |                                                                                                    |
| ▼ Total: (3)                                                        | Pass Fail Blo            | Console                                                                                                    |                                                                                                    |
| <ul> <li>Auto Suites:(3)<br/>tct-bluetooth-native-ctc(3)</li> </ul> | 2/3                      |                                                                                                    | Export                                                                                                    |
| Manual Suites:(0)                                                   |                          | [Suite] Start to executing tct-blue                                                                                                    | tooth-native-ctc                                                                                                    |
|                                                                     |                          | Comparing the second dependence of the second dependence of the second | ia/ct/opt/ct-bluetooth-native-ctc/tests.xml -e "WRTLauncher<br>rct/tten_core_2.3/manager/result/2014/11-7-17_24-01-963<br>10.146091/ct-bluetooth-native-ctc.auto.xml ]<br>1/rct-bluetooth-native-ctc.auto.xml ]<br>tc-bluetooth-native-ctc.auto.suite_1.xml by <set> ]<br/>tc-bluetooth-native-ctc.auto.suite_1.set_1.xml ]<br/>rct-bluetooth-native-ctc.auto.suite_1_set_1.xml by <case> ]<br/>it_bluetooth-native-ctc.auto.suite_1_set_1.xml by <case> ]<br/>it_bluetooth-native-ctc.auto.suite_1_set_1.xml by <case> ]<br/>it_bluetooth-native-ctc.auto.suite_1_set_1.xml by <case> ]</case></case></case></case></set> |
|                                                                     |                          | All Files                                                                                                    | incel                                                                                                    |

Figure 19. Exporting Log of Execution Report from TCT-Manager

#### **3.13. Stop Execution:**

While executing test suites if executions need to be stopped, click the window close button which will prompt like below (Figure 20).

| <u>S</u> ettings <u>H</u> elp           |                             |                                                                                                    |
|-----------------------------------------|-----------------------------|----------------------------------------------------------------------------------------------------|
| Plan                                    | Execute                     | Reports TIZEN <sup>®</sup><br>Compliance                                                                                                    |
| Executing plan: temp                    |                             | Suspend                                                                                                    |
| Status:Executing the suite 'tct-account | s-svc-native-itc' in testki | it-lite.                                                                                                    |
|                                         |                             | Ū%                                                                                                    |
| ▼ Total: (7833)                         | Pass Fail Block             | N/A Ô Concelo                                                                                                    |
| <ul> <li>Auto Suites:(7833)</li> </ul>  |                             | Console                                                                                                    |
| tct-accounts-svc-native-itc(48)         | 1/48                        | Export                                                                                                    |
| tct-accounts-svc-native-utc(1           | 0/148                       | [Suite] Start to executing tct-accounts-svc-native-itc<br>Execute below command to invoking testkit-lite.<br>>/opt/tct/itzen_core_2.3/testkit-lite if device:/opt/usr/media/tct/opt/tct-accounts-svc-native-itc/tests.xml -e "WRTLaunch<br>er" A -non-active -deviceid 00005/680000ba26o /opt/tct/tizen_core_2.3/manager/result/2014-11-17-17_31-40-8<br>26/tct-accounts-svc-native-itc.auto.xml<br>L anabeis test xml file://opt/test/filte/2014-11-17-17-31-40.460030/tct-accounts-svc-native-itc.auto.xml |
| tct-app-manager-native-itc(37)          | 0/37                        |                                                                                                    |
| tct-app-manager-native-utc(1            | 0/108                       |                                                                                                    |
| tct-appcore-agent-native-utc(8)         | 0/8                         |                                                                                                    |
| tct-application-native-itc(40)          | 0/40                        |                                                                                                    |
| tct-application-native-utc(186)         | 0/186                       | [ testing xmi: /opt/testkd/life/2014-11-1/-1/:31:49.460030/tct-accounts-svc-native-tc.auto.xmi ]<br>[ split xmi: /opt/testkd/life/2014-11-71-7:31:49.460030/tct-accounts-svc-native-tc.auto.suite_1.xml by <set> ]<br/>[ this might take some time, please wait ]<br/>[ total set numberic 1 ]</set>                                                                                                    |
| tct-audio-io-native-itc(21)             | 0/21                        |                                                                                                    |
| tct-audio-io-native-utc(66)             |                             |                                                                                                    |
| tct-badge-native-itc(3)                 | Scop execu                  | ative-itc.auto.suite_1_set_1.xml }                                                                                                    |
| tct-badge-native-utc(14)                | The pla                     | n 'temp' is executing. Do you still want to quit?                                                                                                    |
| tct-base-common-native-itc(1)           |                             |                                                                                                    |
| trt-base-utils-pative-itc(113)          |                             |                                                                                                    |
| tet-base-utile-pative-utc(282)          | Canc                        | el Yes, stop execution and quit Yes, quit immediately                                                                                                    |
| tct-bluetooth-pative-ctc(202)           | 0/2                         | unt_type_from_db_p                                                                                                    |
| tet bluetooth native ite(26)            | 0/3                         | Expected: 0                                                                                                    |
| tet bluetesth estimate(0.00)            | 0/36                        | [ execute core test script, please wait ! ]                                                                                                    |
| tct-bluetootn-hative-utc(243)           | 0/243                       | start time: 2014-11-17 17:31:56                                                                                                    |
| tct-bundle-hative-itc(8)                | 0/8                         |                                                                                                    |
| tct-bundle-native-utc(50)               | 0/50                        |                                                                                                    |
| tct-calendar-service2-native-it         | 0/56                        |                                                                                                    |
| tct-calendar-service2-native-u          | 0/941                       |                                                                                                    |
| tct-camera-native-ctc(35)               | 0/35                        |                                                                                                    |
| tct-camera-native-itc(73)               | 0/73                        |                                                                                                    |
| tct-camera-native-utc(320)              | 0/320                       |                                                                                                    |
| tct-capi-media-tool-native-itc(         | 0/37                        |                                                                                                    |
| tct-capi-media-tool-native-utc(         | 0/94                        |                                                                                                    |
| tct-capi-message-port-native            | 0/40                        |                                                                                                    |
| tct-connection-native-ctc(19)           | 0/19                        |                                                                                                    |
| tct-connection-native-itc(56)           | 0/56                        |                                                                                                    |
| tct-connection-native-utc(160)          | 0/160                       | •                                                                                                    |

Figure 20. Stop the test-suite execution while execution is running in TCT-Manager

#### 3.14. Rerun Failed Test Cases:

If you want to re-run for non-pass test cases, click rerun button (Figure 21).

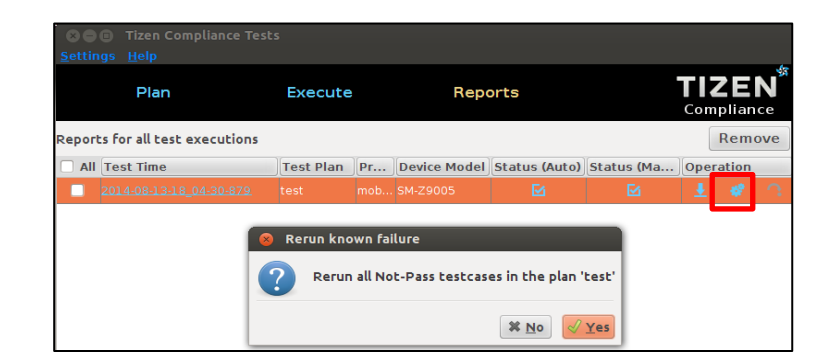

Figure 21. Rerun Failed TCs

## 4. Appendix

 Certain ports should be opened if company firewall is applied to Wi-Fi being used. These ports are needed to create email account, download files and push module for sending and receiving push notifications.

5223, 110, 143, 465, 587, 993, 995, 8000, 8081, 8088, 8080, 80, 443